## Inštalácia a použitie Microsoft Azure Information Protection

Súbory PPDF – sú súbory, ktoré sú z dôvodu vyššej ochrany autorských práv otvárané cez aplikáciu <u>Microsoft Azure Information Protection.</u>

(Pre prvotné prihlásenie a následné otvorenie šifrovaného dokumentu je potrebné zadať znovu prihlasovacie údaje).

1. Stiahnutie Microsoft Azure Information Protection z odkazu: https://www.microsoft.com/en-us/download/details.aspx?id=53018

| (i) We use could be interview your experience on our set | other and for advantating ansatz 200 metric                                               |                      |                             | Accept all Manage cookies                   |
|----------------------------------------------------------|-------------------------------------------------------------------------------------------|----------------------|-----------------------------|---------------------------------------------|
| Microsoft Download Cent                                  | tr Westers CB(+ WebDensies Developerfrom X)au Weste                                       | ni Piore             | Al Messel -                 | NHM, O INT IS SET (B)                       |
| Surface dev<br>Jengting but entropy<br>Stop non 2        | vices                                                                                     | RE                   |                             |                                             |
| Microsoft /                                              | szure Information Protection                                                              |                      |                             |                                             |
| ingentar<br>Langunga                                     | Takening a language balan sait daramatak danga tau angkan paperatara ta<br>1 <b>tagka</b> | Download             |                             |                                             |
| lostali the                                              | laure information Protection unified labeling client (Azir                                | foPratection_UL) for |                             |                                             |
|                                                          | Lhoose the download you want                                                              | 02                   |                             |                                             |
|                                                          | Adorfo Protection; UL ese                                                                 | 24                   | D D                         | ownload Summary:<br>Meda                    |
| -~ -                                                     | AzenfaProtection_UL_MSI_for_central_deployment.msi                                        | 1                    | 10.2 MB                     | u have not selected any filety to download. |
|                                                          |                                                                                           |                      | ł                           | tal Size: 0                                 |
|                                                          |                                                                                           |                      |                             | 2 North                                     |
| Choose the downloa                                       | d you want                                                                                |                      |                             | 8                                           |
| File Name                                                |                                                                                           | Size                 |                             |                                             |
| AzinfoProtection_ULexe                                   |                                                                                           | 158.9 MB             | Download Summary:<br>KBM8G8 |                                             |
| AzinfoProtection_UL_MSI_for_central_de                   | ployment.msi                                                                              | 105.2 MB             | 1. AzinfoProtect            | 5on_ULexe                                   |
|                                                          |                                                                                           |                      |                             |                                             |
|                                                          |                                                                                           |                      | Total Size: 158.9           | MB                                          |
|                                                          |                                                                                           |                      |                             | ~ ==                                        |
|                                                          |                                                                                           |                      |                             |                                             |

#### 2. Inštalácia MS AIP

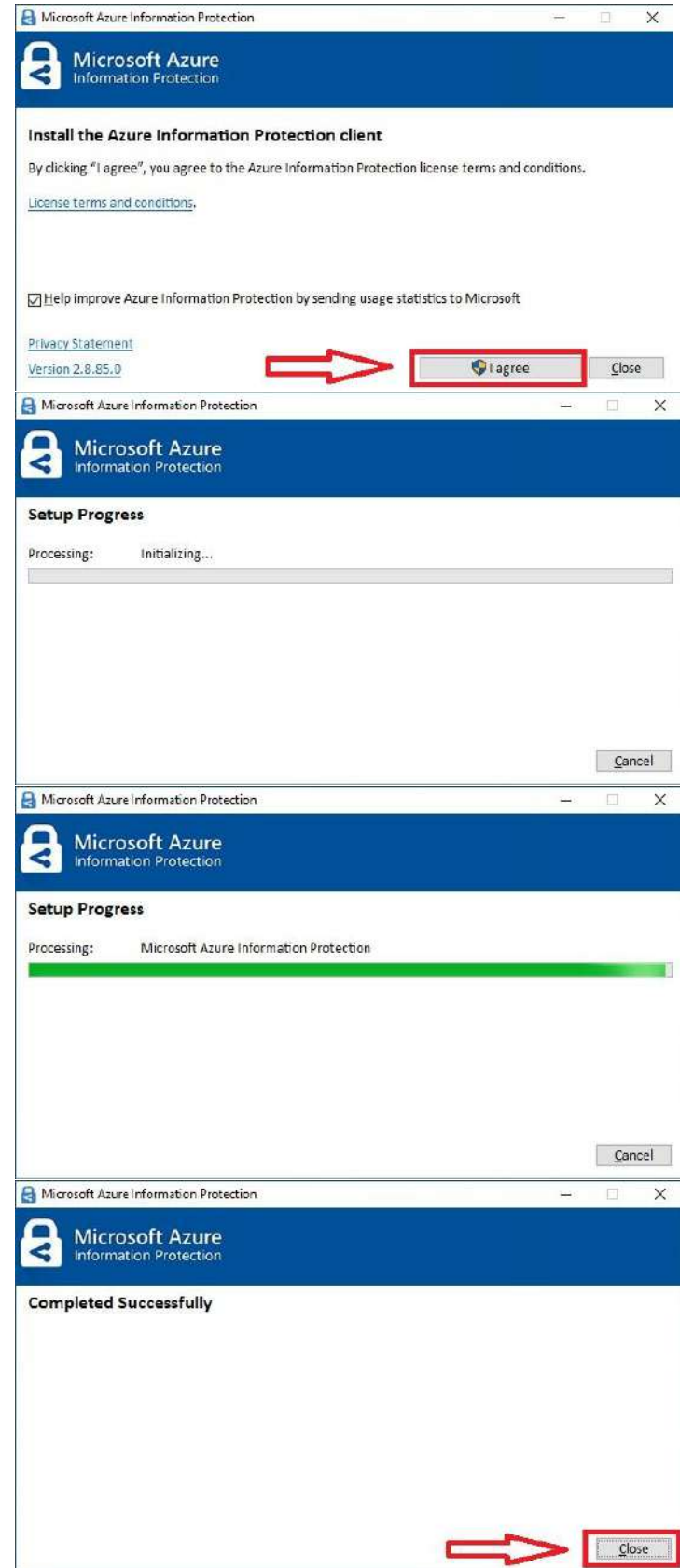

#### 3. Otvorenie chráneného súboru (príklad: učebnica vo formáte PPDF)

| Microsoft               |      |      |
|-------------------------|------|------|
| Sign in                 |      |      |
| Email or phone          |      |      |
| Can't access your accou | unt? |      |
|                         |      |      |
|                         | Back | Next |

**MŠVVaŠ SR** na základe dohody s vydavateľmi didaktických prostriedkov sprístupnilo elektronické verzie učebníc a metodických príručiek **výlučne** pre pedagogických zamestnancov, odborných zamestnancov, žiakov a rodičov žiakov pre možnosť domácej výučby.

K vybraným materiálom sa dostanete prostredníctvom <u>Edičného portálu v časti eAktovka</u>, po zadaní prístupového účtu:

rodičia meno: rodic@iedu.sk heslo: ucebnica

žiaci meno: ziak@iedu.sk heslo: ucebnica

pedagogickí a odborní zamestnanci meno: ucitel@iedu.sk heslo: ucebnica

MŠVVaŠ SR v súčasnosti pracuje na adresnom sprístupnení učebníc a metodických príručiek pre jednotlivých používateľov.

Do tejto doby budú platné hore uvedené prístupové účty a zároveň si Vás dovoľujeme požiadať o prihlasovanie sa iba pod účtom, ktorý Vám prináleží.

### Príklad: prihlásenie sa kontom <u>ucitel@iedu.sk</u>

|                                                     | Printasenie                                                                                                    |
|-----------------------------------------------------|----------------------------------------------------------------------------------------------------|
|                                                     | Konto Riam                                                                                                    |
| Sign in to your account                             | 2                                                                                                    |
| O Microsoft Azure                                   | Riam                                                                                                    |
| Information Protection                              |                                                                                                    |
|                                                     | ucite/@iedu.sk                                                                                                    |
| Hicrosoft                                           |                                                                                                    |
| Sign in                                             | Prihlasit sa                                                                                                    |
| ucitel@iedu.sk 🤇                                    |                                                                                                    |
| Can't access your account?                          | Labudii ste hesio k svojmu kontu (platne len pre konto Kom)<br>Chcele si zmeniť hesio k svojmu kontu?                             |
|                                                     |                                                                                                    |
|                                                     | Ešte nemáte konto RIAM? Zaregistrujte sa teraz                                                                                    |
| Back Next                                           |                                                                                                    |
| <b>A</b>                                            | V prípade problémov kontaktujte Centrum podpory používateľov<br>dátového centra rezortu školstva (0800-138-033, helpdesk@iedu.sk) |
|                                                     |                                                                                                    |
|                                                     |                                                                                                    |
|                                                     |                                                                                                    |
|                                                     | 🚱 Slovenčina ých údajov a silbory cookie Podmienky používania 📮 Prípomienky                                                       |
| Azure Information Protection Viewer                 | - 🗆 ×                                                                                                    |
|                                                     |                                                                                                    |
| 🗮 Matematika pre 3. ročník ZS, 1. časť - pracovný 📰 | View Permission 👘 Print 📑 Save As                                                                                                 |
|                                                     |                                                                                                    |
|                                                     |                                                                                                    |
|                                                     |                                                                                                    |
|                                                     |                                                                                                    |
|                                                     |                                                                                                    |
|                                                     |                                                                                                    |
|                                                     | · Holy                                                                                                    |
|                                                     | a rákladnej skoly                                                                                                    |
| 2                                                   | NK COL                                                                                                    |
| are Dello                                           |                                                                                                    |
| Pre-                                                |                                                                                                    |
|                                                     |                                                                                                    |
|                                                     |                                                                                                    |
|                                                     |                                                                                                    |
| r Ovivi                                             | < <u></u>                                                                                                    |
|                                                     |                                                                                                    |
|                                                     |                                                                                                    |
| <b>S</b> I. cast                                    |                                                                                                    |
|                                                     |                                                                                                    |
| 80                                                  | -                                                                                                    |
|                                                     |                                                                                                    |

#### 4. Riešenie problému s otvorením chráneného súboru

V prípade, že používateľ (učiteľ, žiak, rodič...) je prihlásený napr. do školského Office365/MS TEAMS, pri otvorení učebnice/chráneného súboru, nastáva

#### **PROBLÉM:**

nebudete automaticky vyzvaný na prihlásenie, ale automaticky Vás prihlási daným školským O365/MS TEAMS kontom – tým pádom dostanete chybovú hlášku, že nemáte oprávnenie na otvorenie súboru.

#### **RIEŠENIE:**

Zo stránky <u>https://www.iedu.sk/clearaip.zip</u> si stiahnite súbor clearaip.zip, po dekompresií spustite clearaip.bat súbor (2x naň kliknite). Po spustení bat súboru budete vyzvaný na zadanie mena, hesla tak ako v **bode č.3** 

Po úspešnom prihlásení si môžete otvoriť daný chránený súbor.

#### **PROBLÉM:**

Pokiaľ máte v PC nainštalovanú verziu programu **Microsoft Azure Information Protection Viewer,** po spustení clearaip.bat dostanete nasledovnú chybovú hlášku:

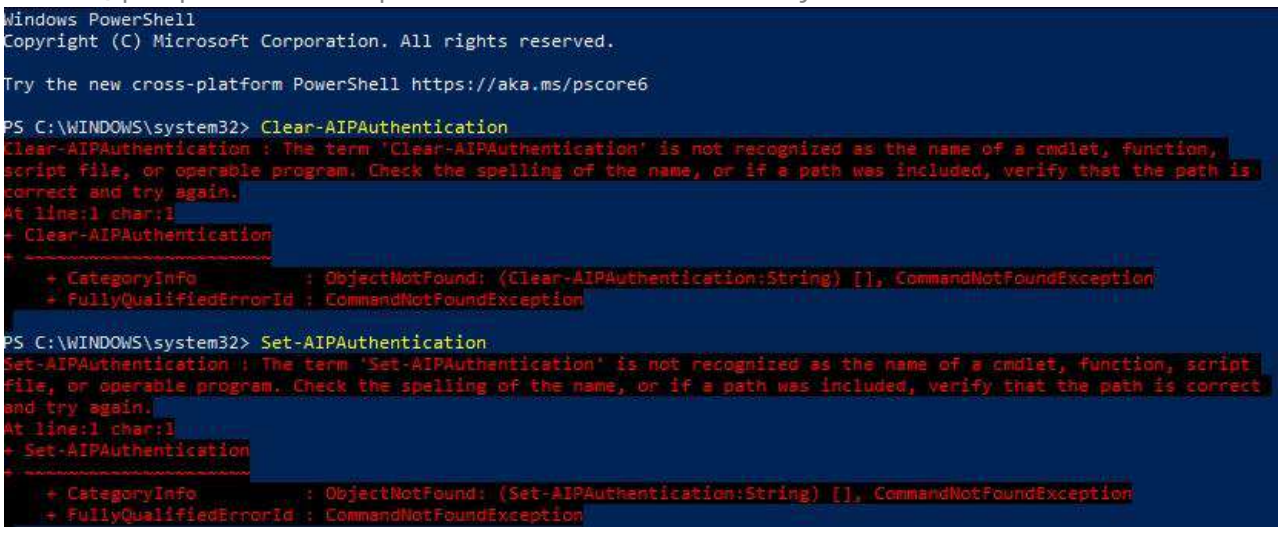

#### **RIEŠENIE:**

Odinštalujte si MS AIP Viewer a nainštalujte si **Microsoft Azure Information Protection podľa bodu č.1** 

Po reinštalácií je nutné reštartovať počítač!

#### 5. Riešenie otvorenia chránených súborov prostredníctvom Apple macOS, iOS, iPadOS

Otváranie zabezpečených súborov na **macOS** rieši aplikácia z AppStore **RMS Sharing**:

https://apps.apple.com/us/app/rms-sharing/id908570259

| 9          | RMS Sharin<br>Productivity<br>Microsoft Corporatio | 1 <b>9</b>             |                         |
|------------|----------------------------------------------------|------------------------|-------------------------|
|            | 습 습 습 습 습<br>Not Enough Ratings                    | No. 60<br>Preductivity | <b>4</b> +              |
| What's New |                                                    |                        | Version History         |
| Bug fixes  |                                                    |                        | 6mo agi<br>Version 1.3. |
| Preview    |                                                    |                        |                         |
|            | ri.                                                | 119                    | Part And                |
|            |                                                    | as ilat                |                         |
|            |                                                    |                        |                         |
|            |                                                    |                        |                         |

Po jej nainštalovaní stačí cez ňu otvoriť chránený súbor a zadať prihlasovacie údaje podľa bodu č.3

Otváranie zabezpečených súborov na iOS a iPadOS rieši aplikácia z AppStore

**Azure Information Protection** 

https://apps.apple.com/us/app/azure-information-protection/id689516635

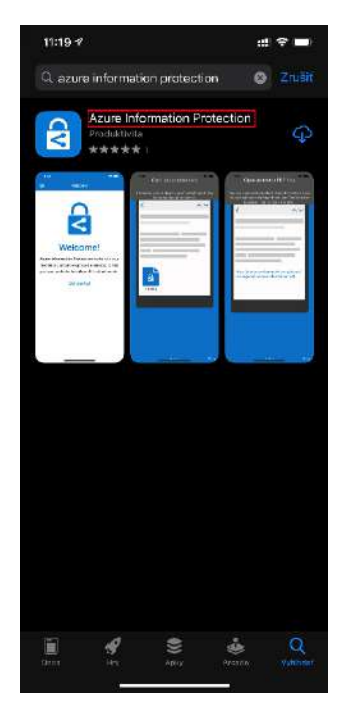

V nižšie uvedenom postupe zadajte po vyzvaní prihlasovacie údaje podľa bodu č.3!

Pri častom používaní aplikácie je lepšie si ju pridať medzi obľúbené – príklad stiahnutia a otvorenia súboru PPDF / pridanie AIP aplikácie medzi obľúbené:

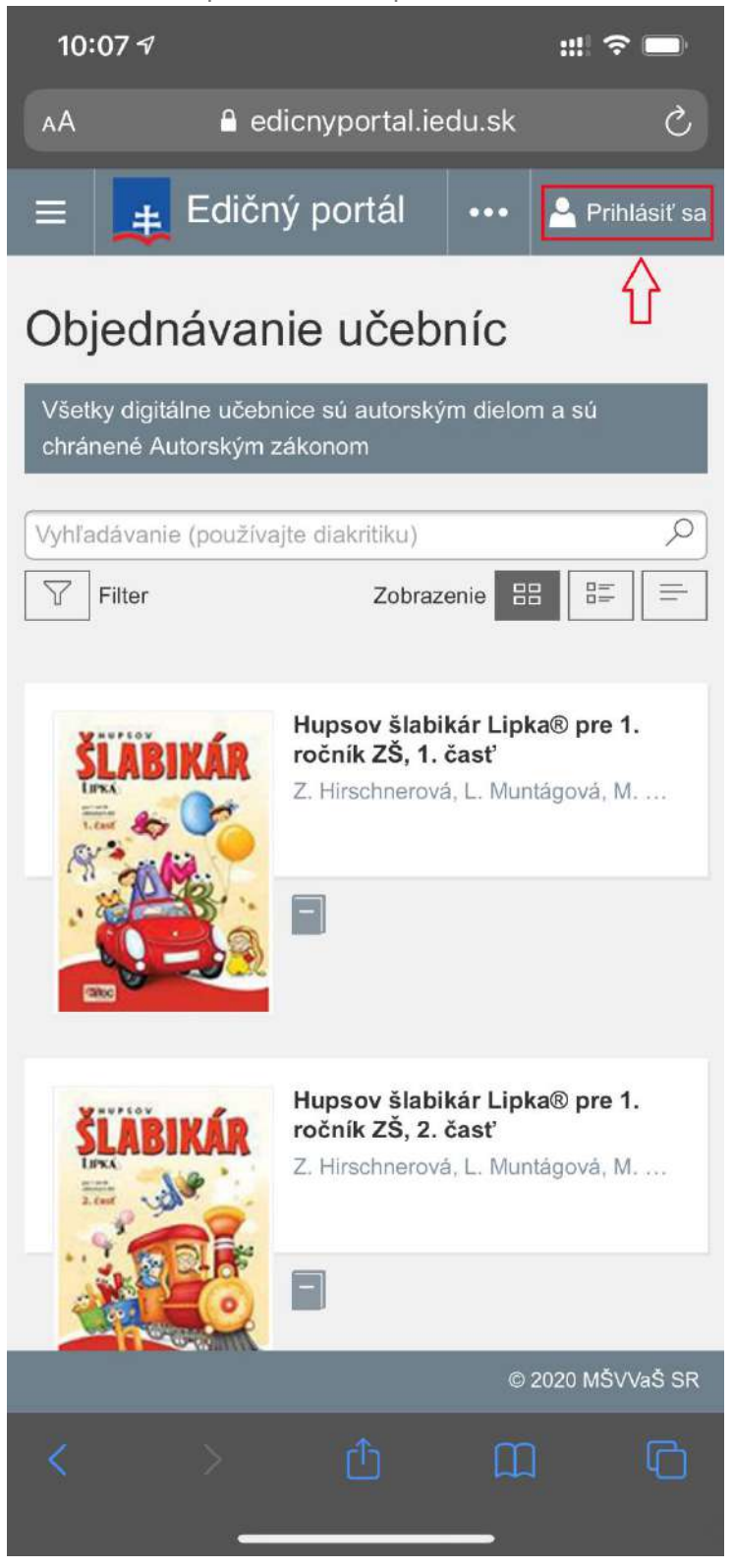

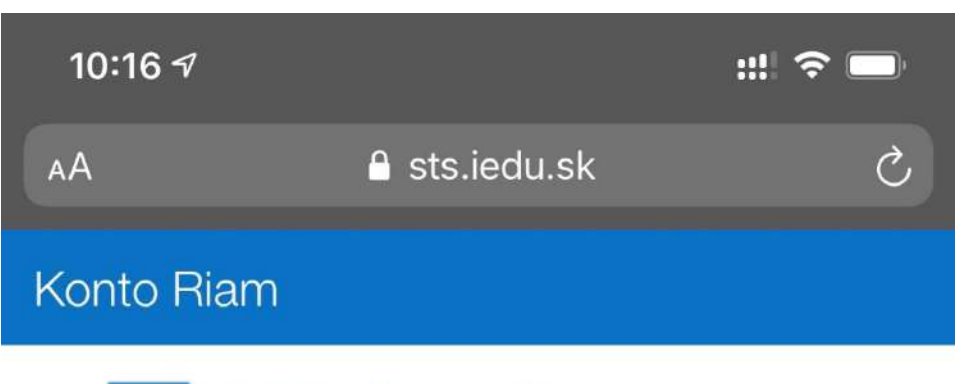

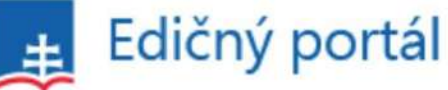

| Konto Riam Ďalšie informácie |  |
|------------------------------|--|
| meno@iedu.sk                 |  |
| Heslo                        |  |
| Prihlásiť sa                 |  |
| Prinlasit sa                 |  |

Zabudli ste heslo k svojmu kontu? (platné len pre konto Riam)

Chcete si zmeniť heslo k svojmu kontu?

Ešte nemáte konto RIAM? Zaregistrujte sa teraz

V prípade problémov kontaktujte Centrum podpory používateľov dátového centra rezortu školstva (0800 138 033, helpdesk@iedu.sk)

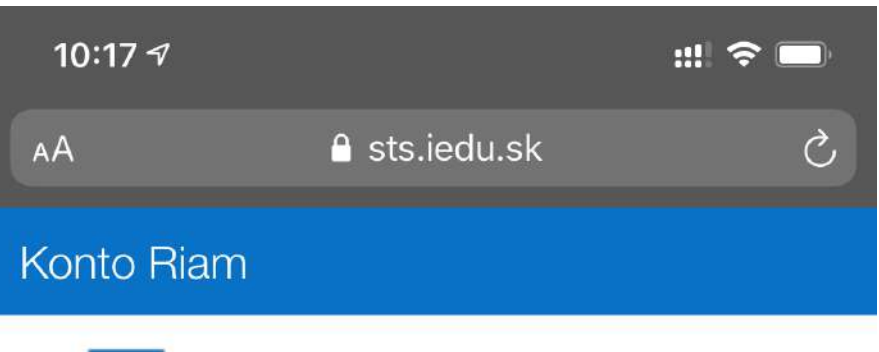

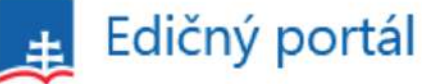

| Konto Riam Ďalšie informácie | 22 |
|------------------------------|----|
| ziak@iedu.sk                 |    |
| •••••                        |    |
| Prihlásiť sa                 |    |

Zabudli ste heslo k svojmu kontu? (platné len pre konto Riam)

Chcete si zmeniť heslo k svojmu kontu?

Ešte nemáte konto RIAM? Zaregistrujte sa teraz

V prípade problémov kontaktujte Centrum podpory používateľov dátového centra rezortu školstva (0800 138 033, helpdesk@iedu.sk)

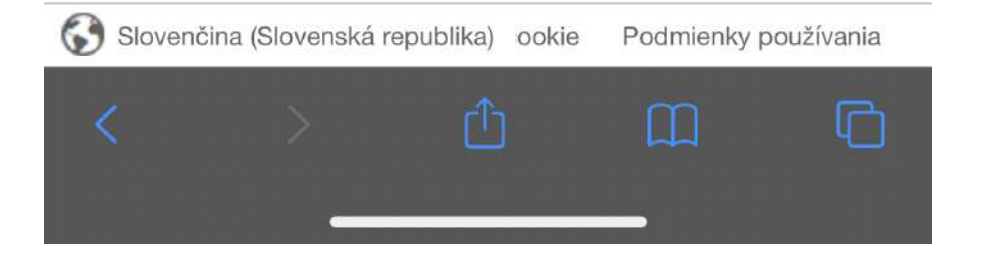

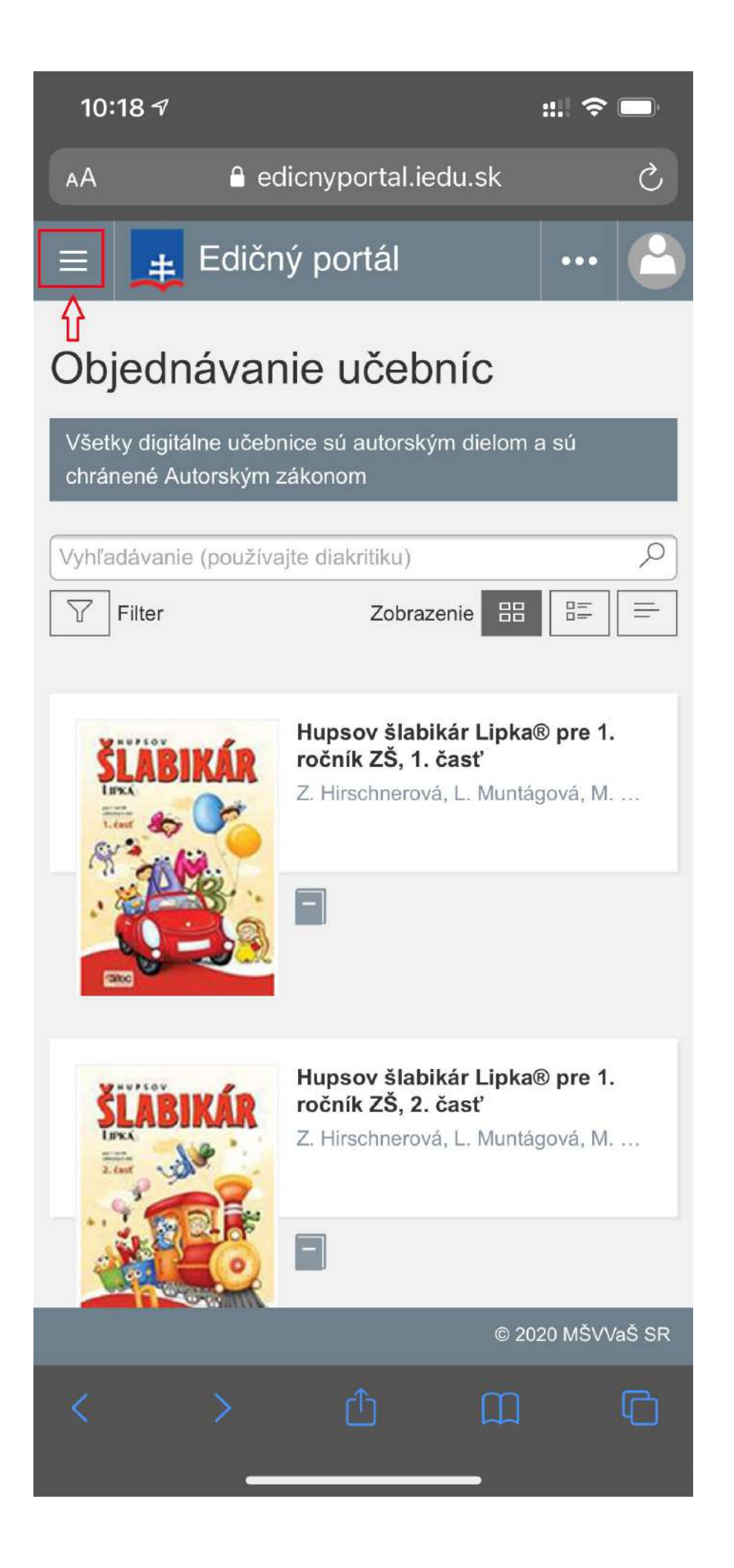

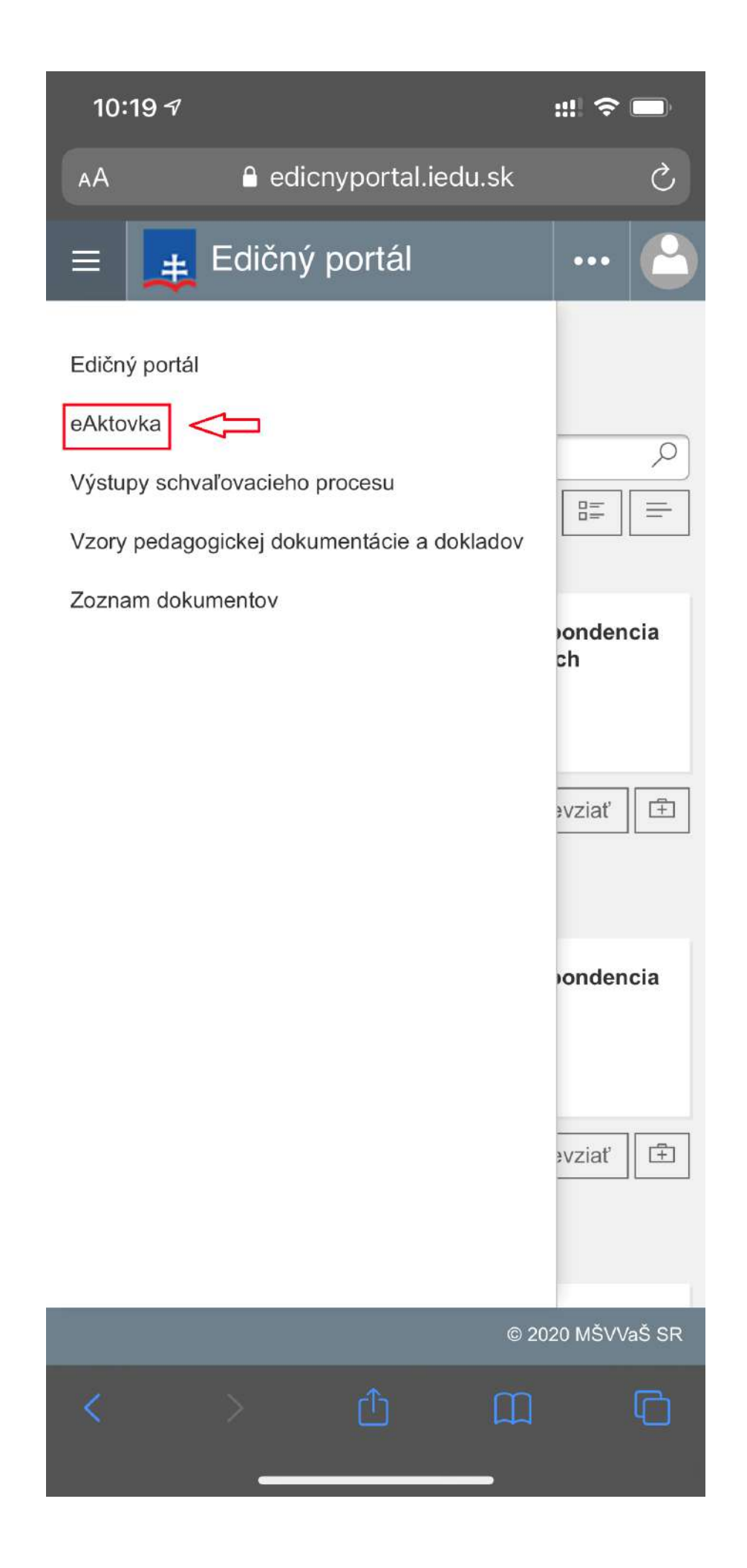

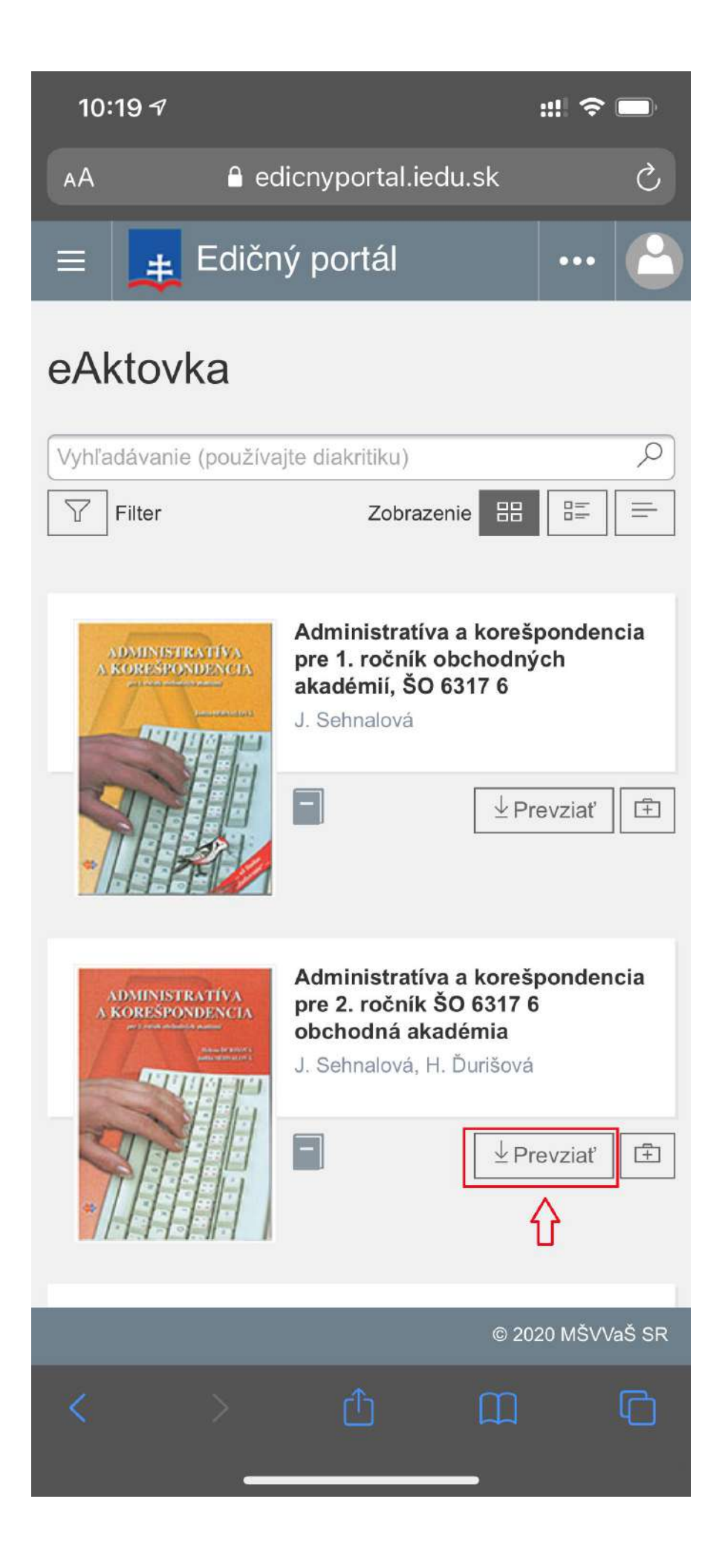

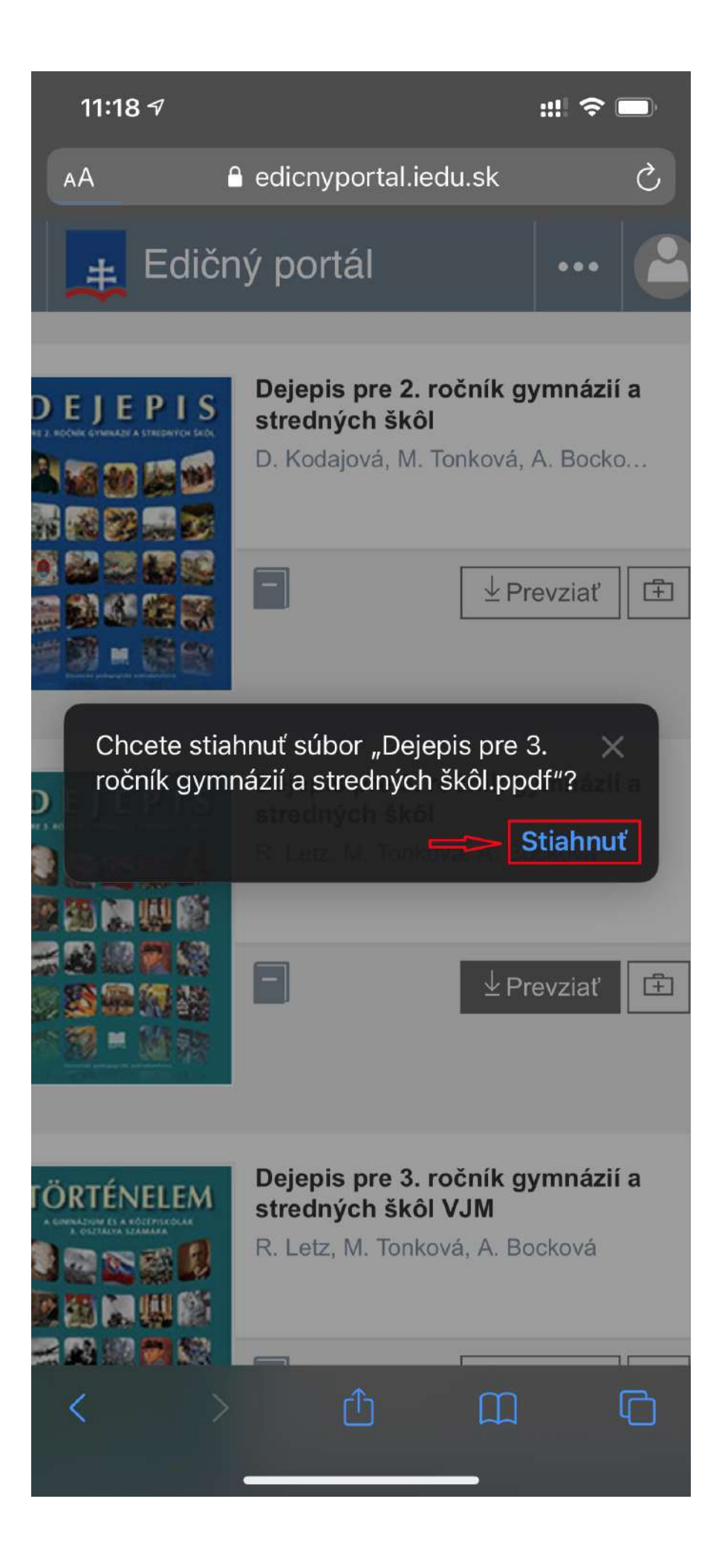

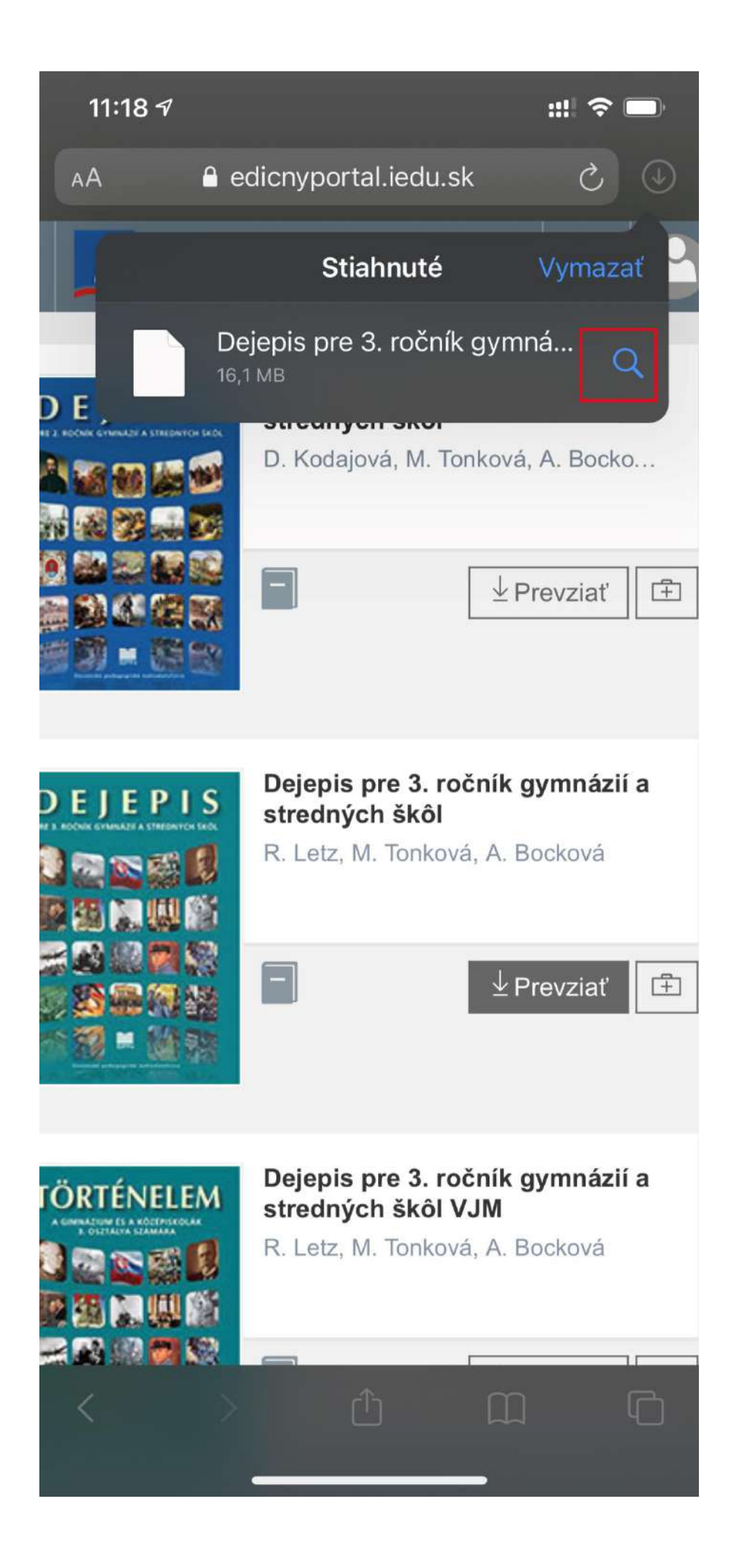

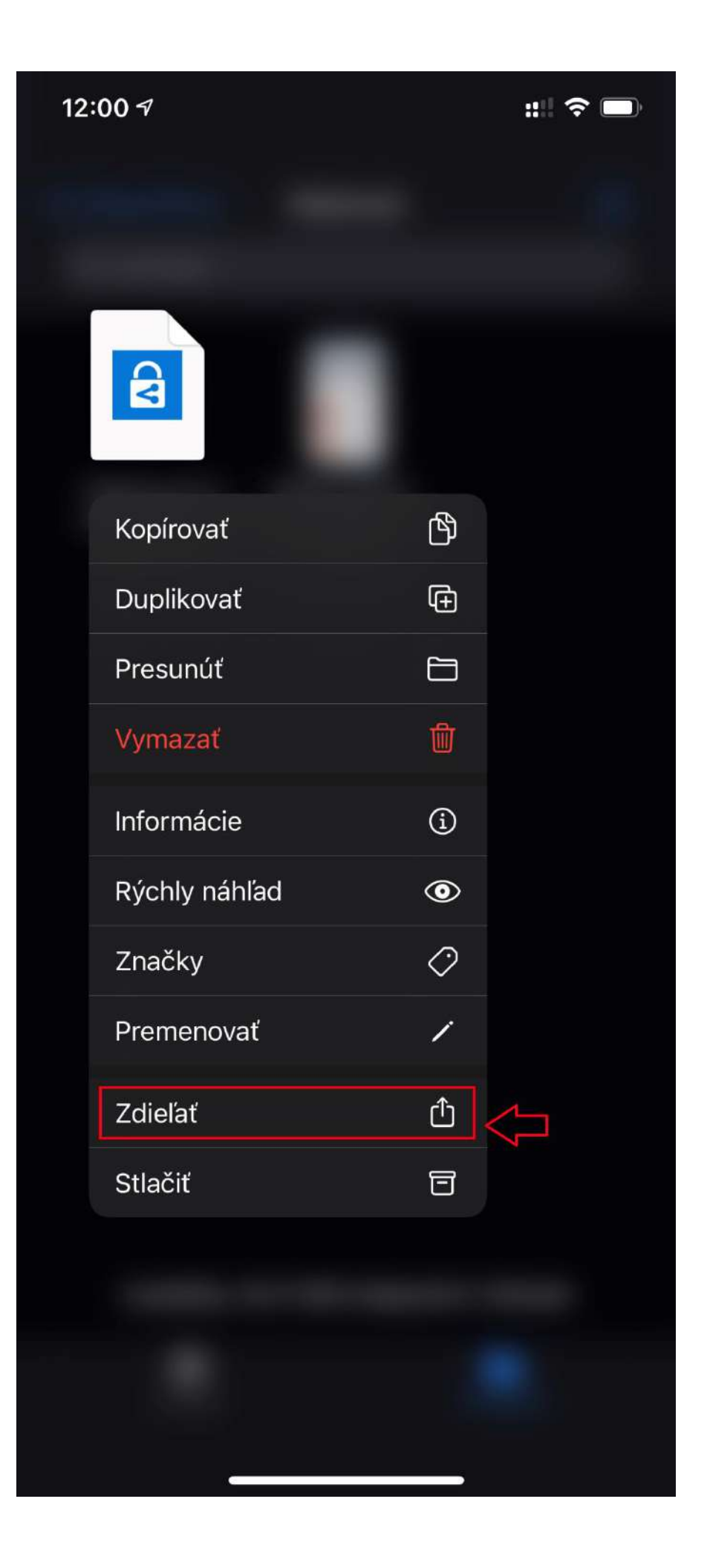

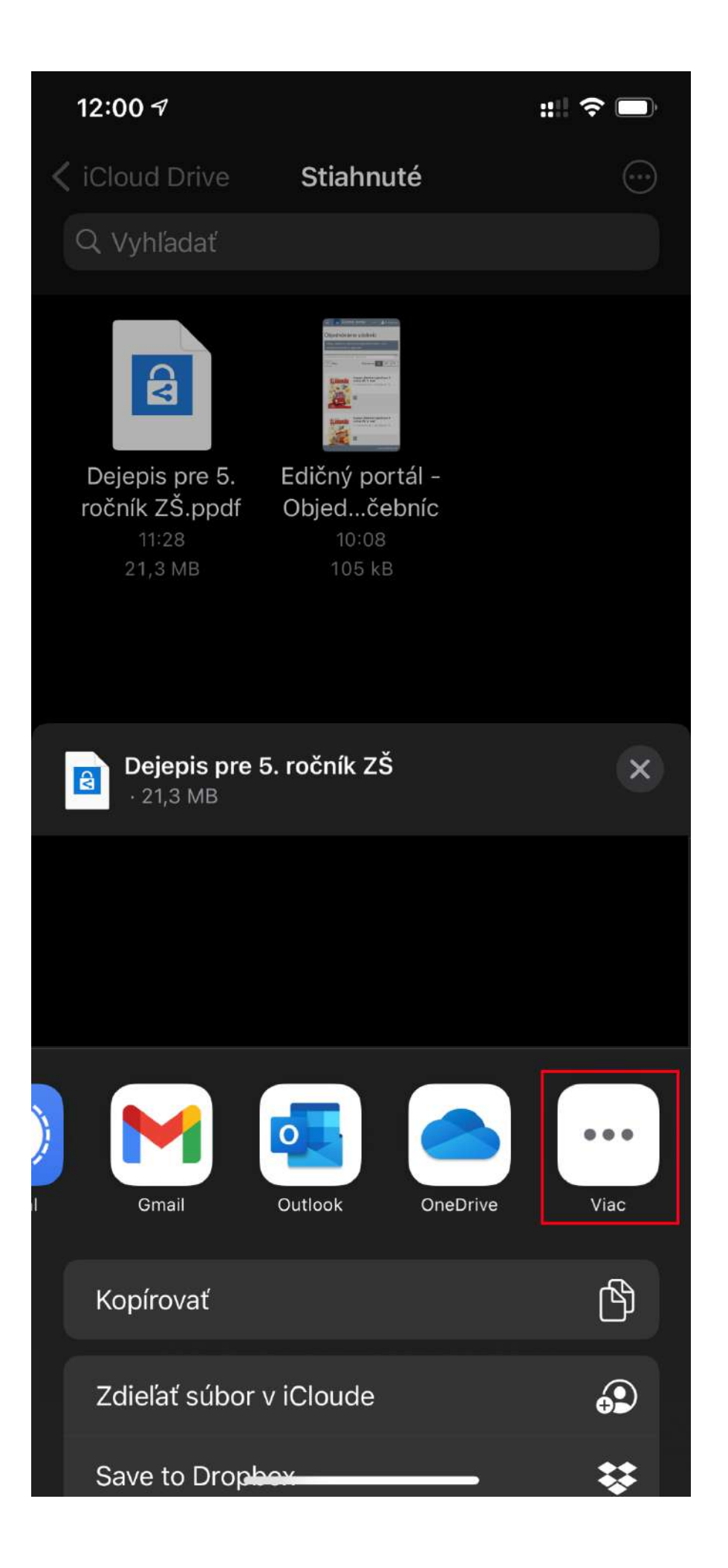

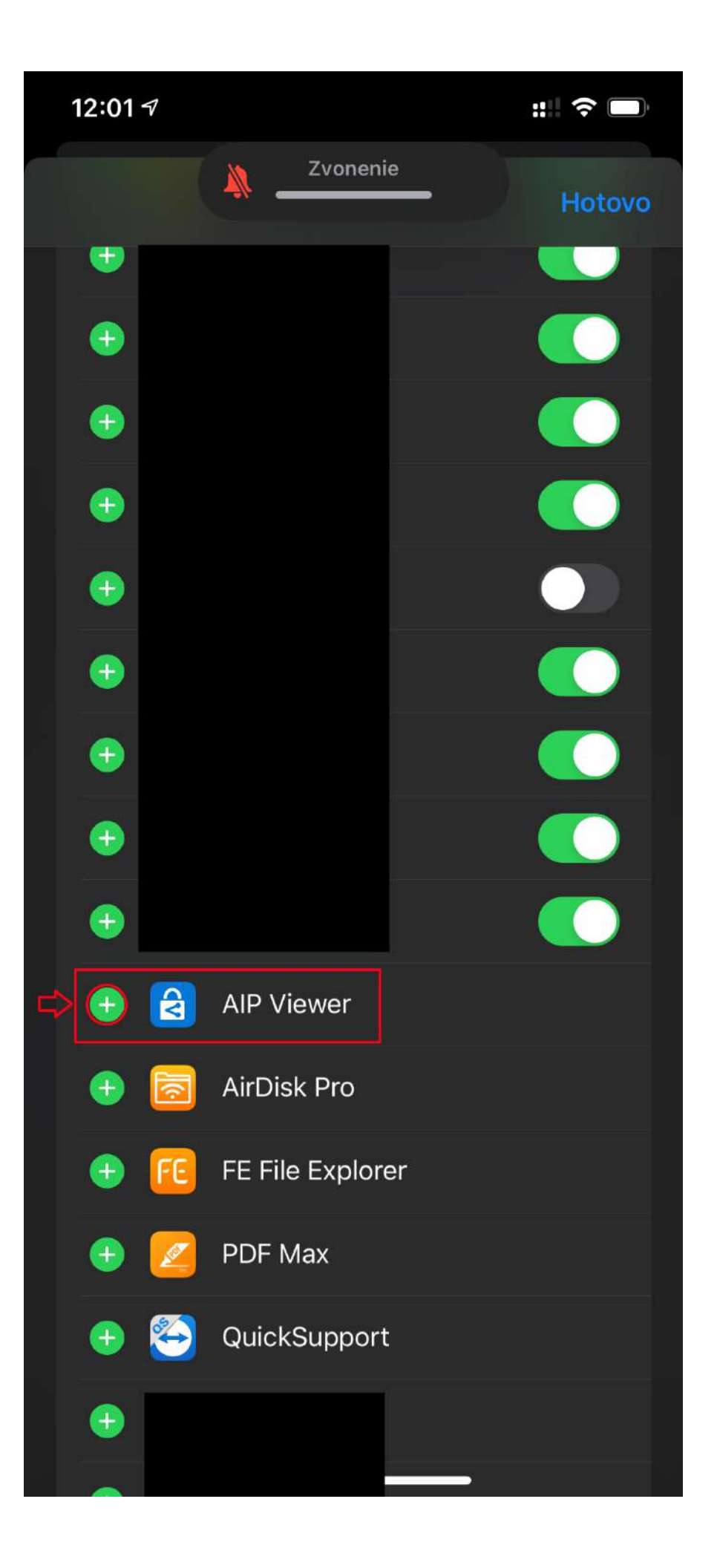

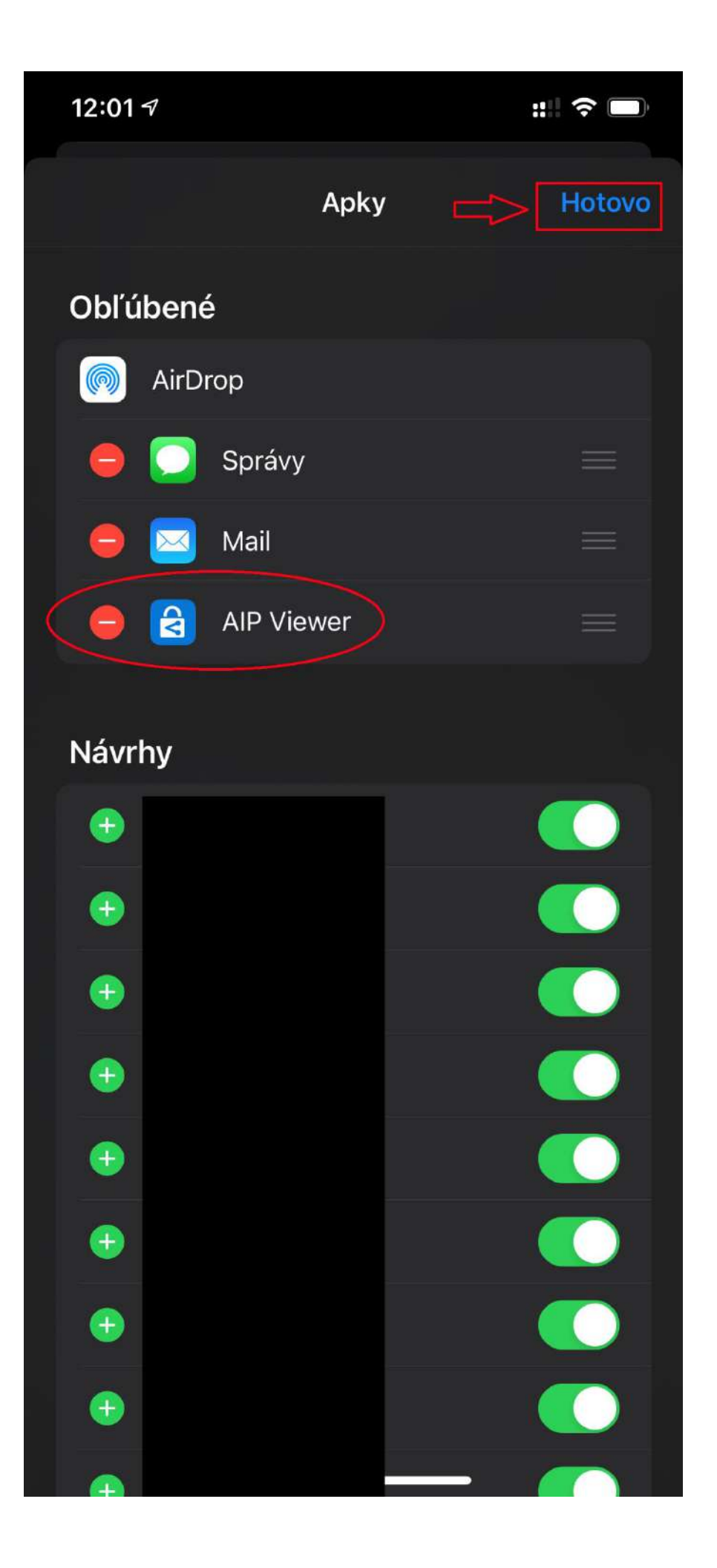

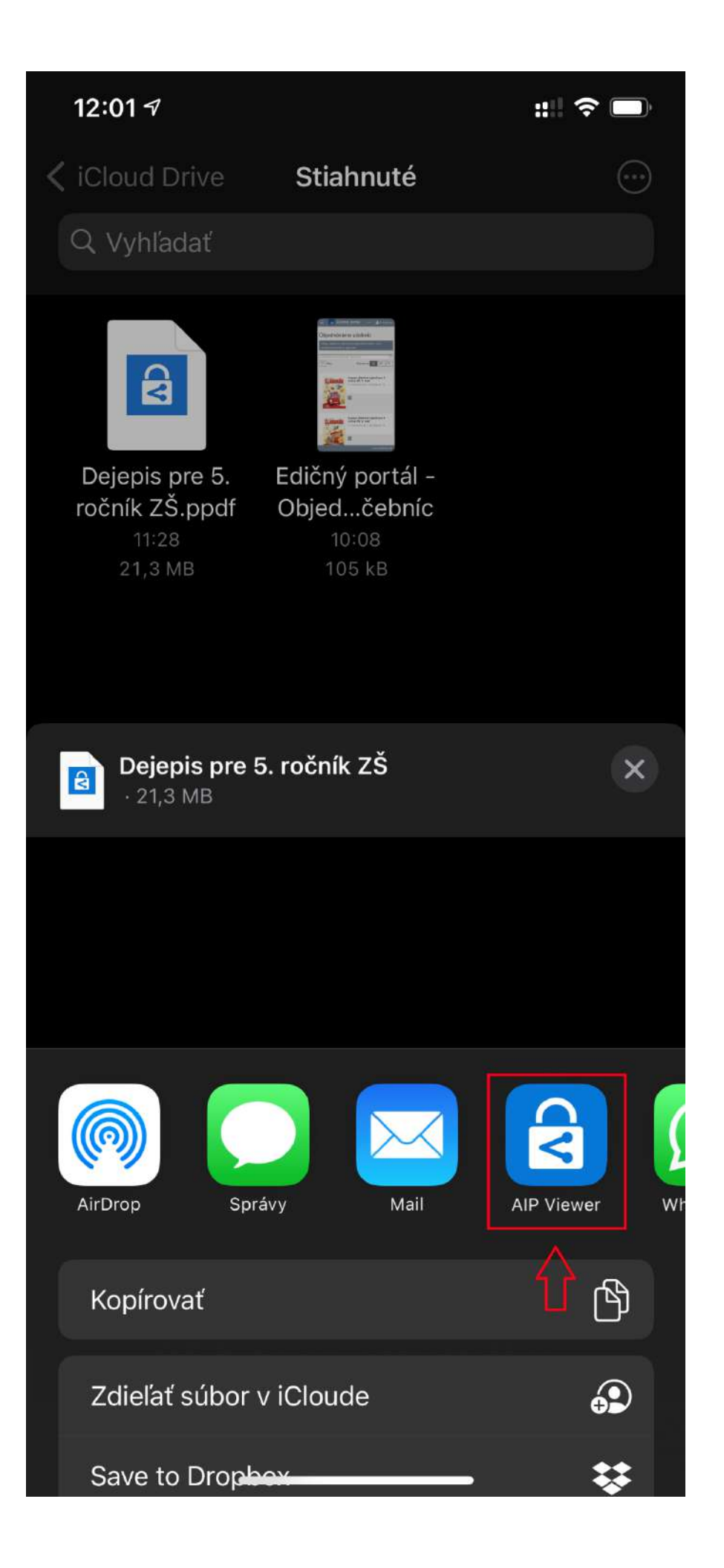

12:02 7 ◄ Súbory

::!! 🗢 🗔

Zrušiť

Konto Riam

# Riam

| ziak@iedu.sk |  |
|--------------|--|
|              |  |
| Prihlásiť sa |  |

Zabudli ste heslo k svojmu kontu? (platné len pre konto Riam)

Chcete si zmeniť heslo k svojmu kontu?

Ešte nemáte konto RIAM? Zaregistrujte sa teraz

V prípade problémov kontaktujte Centrum podpory používateľov dátového centra rezortu školstva (0800 138 033, helpdesk@iedu.sk)

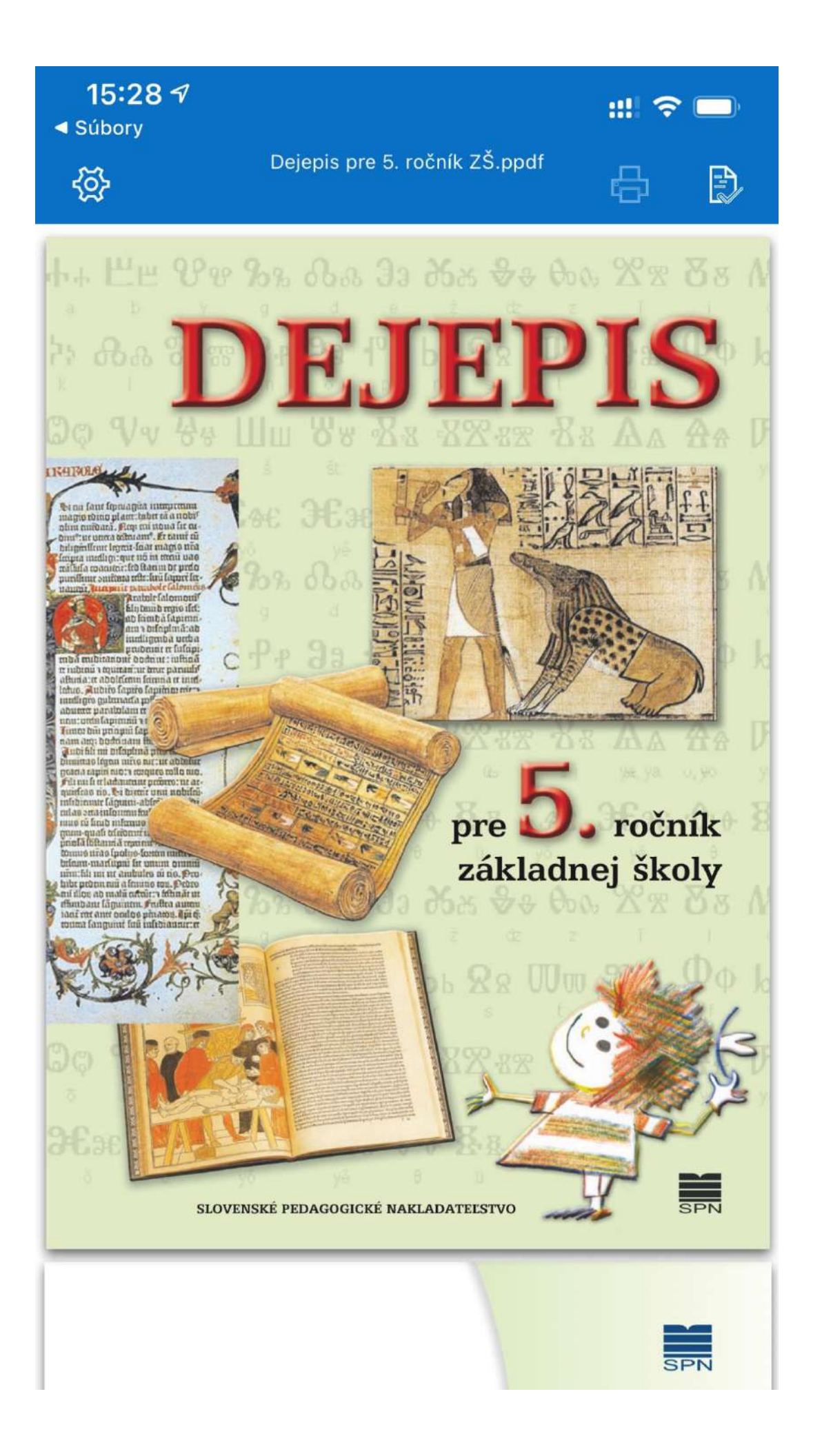